### SINAV TANIMLAMA VE NOT İŞLEMLERI

Vermiş olduğunuz ders ile ilgili not girişi ve sonuçlandırma işleminizi yapabilmeniz için o derse ait sınav tanımlanmış olması gerekmektedir. Sınav tanımlanmayan bir derse not girişi işlemi yapılamaz. Not girişi işlemi için o derse ait sınavın mutlaka tanımlı olması gerekmektedir. Öncelikle aşağıdaki yönetmelik ve yönerge maddelerini okuyarak bilgi edininiz ve sonra not işlemlerine geçiniz.

#### BAHAR YARIYILI SINAVLARI (AKADEMİK TAKVİM)

Ara sınavlar - 25 Mart -01 Nisan 2017 Bahar Yarıyılı Sınav Programının İlanı - 30 Nisan 2017 Yarıyıl Sonu Sınavları - 15-26 Mayıs 2017 Mazeret Sınavları 29 Mayıs -02 Haziran 2017 Bitirme Tasarım projesi sınavları 29 Mays -02 Haziran 2017 Mazeret Sınavları Sonuçların Otomasyon Sistemine Girilmesi 02 Haziran 2017 tarihleri arasında yapılacaktır.

Not: Sisteme sınav tarihi girildikten sonra 5-10 gün içerisinde ilan edilmesi gerekmektedir. Mezuniyet işlemlerinde sıkıntı yaşanmaması adına azami gayret gösterilmesi gerekmektedir.

Ayrıntılı bilgi için birim öğrenci işlerinizle ve ya öğrenci işleri daire başkanlığı ile irtibata geçiniz.

### DERS DEĞERLENDİRME VE SINAV YÖNERGESİ

### Başarı durumu

**MADDE 32** – (1) Başarı notu; yıl/yarıyıl içi ölçme araçları ve yıl/yarıyıl sonusınav notundan hesaplanır. 45 inci madde ile belirlenen özel durumu olan ve yıllık eğitim verilen diploma programlarının uygulayacağı yıl/yarıyıl sonu ikinci sınavları yıl/yarıyıl sonu sınavları yerine değerlendirilir. Başarı notuna ilişkin diğer esaslar şunlardır:

a) Yıl/yarıyıl sonu sınavının başarı notuna katkısı öğretim elemanı tarafından en az % 40 en çok % 60 olacak şekilde belirlenir.

b) Bu Yönetmeliğin 29 uncu maddesinin birinci fikrasında belirtilen oranların dışında kalan kısmın başarı notuna katkısı öğretim elemanı tarafından en az % 5, en fazla % 10 olacak şekilde belirlenebilir.

c) Yıl/yarıyıl içi ölçme araçlarının her birinin değerlendirmeye katkı oranı yıl/yarıyıl sonu sınavının başarı notuna katkısından fazla olamaz.

ç) Sınav notunun belirlenmesinde, ders içi ve dışı çalışmaların sınav notuna katkısı öğretim elemanı tarafından belirlenir.

(2) Yıl/yarıyıl sonu sınavına girmeyen öğrenci ilgili dersten başarısız sayılır. Yıl sonu sınavına girme hakkı kazanıp sınava girmeyen öğrenci yıl/yarıyıl sonu ikincisınavına katılabilir.

(3) Değerlendirmeye esas olacak üç sınır değerden daha küçük bir değere sahip olan öğrenciler doğrudan başarısız sayılarak FF notu alırlar. Bu değerler;

a) Değerlendirmeye katma limiti (DKL), yıl/yarıyıl sonu sınavı alt limiti (YSSL) ve başarı notu alt limiti (BNL) Senato tarafından belirlenir.

b) 100 tam puan üzerinden DKL değeri 20'den çok olamaz.

c) YSSL ve BNL değeri DKL'den az, 40'tan çok olamaz.

(4) Bir dersin başarı notu, Senato tarafından kabul edilen Sınav ve Başarı Değerlendirme esaslarına göre; BDS ve MDS sistemlerinden birisi ile aşağıdaki şekilde harfli başarı notu ve başarı katsayısına dönüştürülür:

### MUTLAK DEĞERLENDİRME

Başarı değerlendirme sistemi olarak bağıl değerlendirme sistemi seçilmesi durumunda derse devam koşulunu sağlayan, yıl / yarıyıl sonu sınavına veya yıl / yarıyıl sonu ikinci sınavına giren ve değerlendirmeye katma limiti (DKL) değerini aşan öğrenci sayısı;

- 1) 15 ya da15'den az ise mutlak değerlendirme sistemi uygulanır.
- 2) 15 üzerinde ise bağıl değerlendirme sistemi uygulanır.

### BAĞIL DEĞERLENDİRME

Başarı değerlendirme yönteminin belirlenmesinde;

- 1) Standart sapmanın 0 olması halinde otomatik olarak mutlak değerlendirme sistemi uygulanır.
- Aritmetik ortalamanın 40'ın altında olması halinde otomatik olarak bağıl değerlendirme sistemi uygulanır.
- 3) Aritmetik ortalamanın 40 ve 40'dan büyük 60'dan küçük olması halinde öğretim elemanı tarafından önceden belirlenen başarı değerlendirme yöntemi kullanılır.
- 4) Aritmetik ortalamanın 60 ve 60'dan büyük olması durumunda otomatik olarak mutlak değerlendirme sistemi uygulanır.
- e) Bağıl değerlendirme sonrasında öğrencinin harf notu ve başarı katsayısı, mutlak değerlendirme ile elde edeceği harf notu ve başarı katsayısından daha alt düzeyde ise öğrencinin başarı değerlendirmesi mutlak değerlendirme sistemi ile yapılır.

### NOT İŞLEMLERİ İÇİN AŞAĞIDAKİ İŞLEMLERİ YAPINIZ.

### 1. <u>www.alanya.edu.tr</u> web adresine giriş yapınız ve aşağıdaki Akademik Bilgi Sistemi'ni tıklayınız.

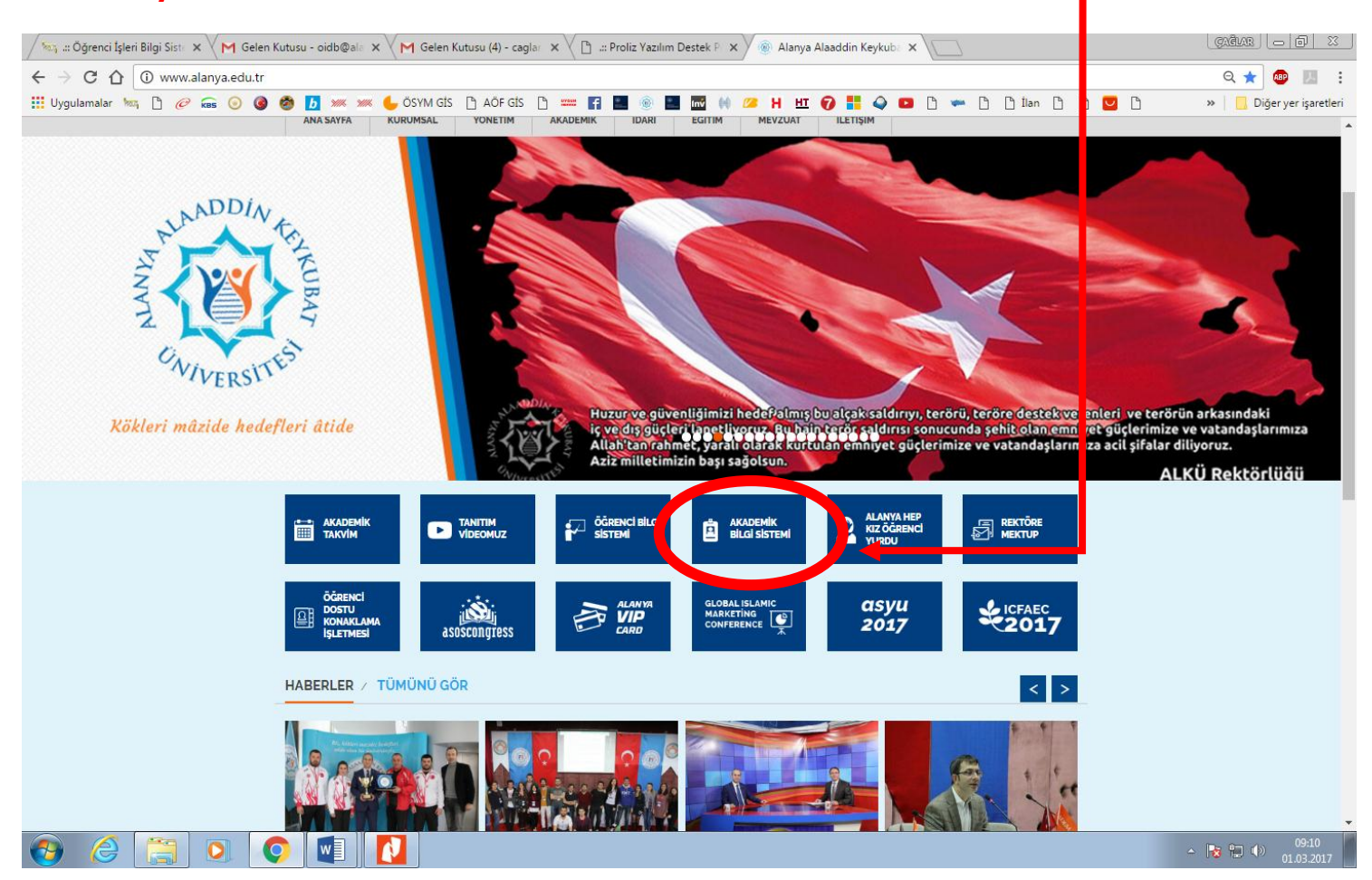

## 2. Açılan sayfada kullanıcı adı ve şifrenizi giriniz. Kullanıcı adınız sicil numaranız veya t.c. kimlik numaranızdır.

| ←       →       C       ①       Güvenli değil       obs.alanya.edu.tr/oibs/akademik/login.aspx       ?       ☆         III Uygulamalar       ™       P       III O       III O       IIII O       III O       < | 🔊 🗷 :                     |
|----------------------------------------------------------------------------------------------------|---------------------------|
| 🛗 Uygulamalar 🐜 🗅 🥟 📾 🗿 🗿 💆 🗯 🖊 ÖSYM GİS 🗅 AÖF GİS 🗅 📟 😭 🔜 🚳 🔜 🔤 🙌 💴 Η Η Η 🔞 🖬 🖕 🔷 📭 🗅 👘 İlan 🗅 🗋 💟 🗅 👘 👋                                                                                                    | )iðer ver isaretleri      |
|                                                                                                    | nger yer işaretleri       |
| Alanya Alaaddin Keykubat Üniversitesi                                                                                                    |                           |
|                                                                                                    |                           |
| Enalish                                                                                                    |                           |
| Kulanci Adi                                                                                                    |                           |
| Sinders Techany                                                                                                    |                           |
|                                                                                                    |                           |
|                                                                                                    |                           |
| UYARI!! Aynı tarayıcıdan aynı anda birden fazla giriş yapılamaz. Lüffen tüm açık tarayıcıları<br>kapatın veya tarayıcınızın Dosya>Yeni Oturum' menüsünden yeni oturum başlatın.                                                                                                    |                           |
|                                                                                                    |                           |
|                                                                                                    |                           |
|                                                                                                    |                           |
|                                                                                                    |                           |
|                                                                                                    |                           |
| <u>© Proliz Yazılım</u>                                                                                                    |                           |
|                                                                                                    | •) 09:11<br>•) 01.03.2017 |

### 3. Açılan sayfada sınav işlemleri > sınav tanımla seçilir.

|                          | TSO MYO EŞDEĞER DE                    | × V M Gelen Kutusu (4) - ca    | glar. 🗙 🗸 🗋 📖 🛙 | Proliz Yazılım Destek P 🗙 🗸        | 🕰 .:: Akademisyen İşle | mleri 🗙 📃                   |                                |              |         | (Ağar — 5 X                 |
|--------------------------|---------------------------------------|--------------------------------|-----------------|------------------------------------|------------------------|-----------------------------|--------------------------------|--------------|---------|-----------------------------|
| $\leftarrow \rightarrow$ | C 1 🛈 Güve                            | enli değil   obs.alanya.edu.tı | r/oibs/akademil | <pre>c/start.aspx?gkm=014035</pre> | 2537770377003440       | 43112038368321943           | 333453667232240                |              |         | ¶☆ 🐵 🗵 :                    |
| 👥 Uygu                   | ılamalar 🐜 🗋 🌀                        | 🤊 📾 💿 🎯 ঠ <u>b</u> 🐖           | s 🗯 🖕 ösym      | GİS 🗋 AÖF GİS 🗋 🚥                  | f 🗈 🐵 🖿 🛛              | 🖬 🙌 💴 Н Ш                   | 0 🚦 🥥 🚥                        | 🗅 🖛 🗋 🗋 İlan | D D 🗹 D | » 📙 Diğer yer işaretleri    |
|                          |                                       | T.C.Kimlik No / Sicil No       | 00000000000 /   | 0000                               | Fakül                  | e Mühendislik Fa            | akültesi                       |              |         | *                           |
|                          |                                       | Ünvanı                         | Doç.Dr.         |                                    | Bölüm                  | Bilgisayar Müh              | hendisliği Bölümü              |              |         |                             |
|                          |                                       | Adı                            | DENEME          |                                    | Progr                  | am Bilgisayar Müh           | hendisliği                     |              |         |                             |
|                          | Ť                                     | Soyadı                         | DENEME          |                                    | Döner                  | m 2016-2017 Ba              | ahar                           |              |         |                             |
|                          |                                       |                                |                 | <b>1</b>                           | <b>6</b> 2             | 2                           | <b>→•</b>                      | <u>_</u>     | ۲       |                             |
|                          | Į                                     | Bağlantılar                    |                 |                                    |                        |                             |                                |              |         |                             |
|                          |                                       | Genel İşlemler                 | 2               |                                    |                        | Genel Duy<br>Genel Duy      | yurular<br>uru Yok             |              |         |                             |
|                          |                                       | V Sınav İslemleri              | 😡 Du            | yuru İçeriği                       |                        | oche buy                    |                                |              |         |                             |
|                          | e e e e e e e e e e e e e e e e e e e | 📅 Sınav Tanımla                |                 |                                    |                        | Yeni Mes                    | sajlar                         |              |         |                             |
|                          | Ť                                     | Not Giriş                      |                 |                                    |                        | Yeni Mes                    | aj Yok                         |              |         |                             |
|                          |                                       | Danışman Staj Not Girişi       |                 |                                    |                        | Yeni Ders Kayı<br>Yeni Mesi | nt Mesajian<br>i <b>aj Yok</b> |              |         |                             |
|                          |                                       | 😨 🛛 Sınav Takvimi              |                 |                                    |                        |                             |                                |              |         |                             |
|                          | 4                                     | Akademik CV                    | <b>E</b>        |                                    |                        |                             |                                |              |         |                             |
|                          |                                       | Hazırlık İşlemleri             |                 |                                    |                        |                             |                                |              |         |                             |
|                          |                                       | ► Kullanıcı İşlemleri          | ×               |                                    |                        |                             |                                |              |         |                             |
|                          | ť                                     | e.                             |                 |                                    |                        |                             |                                |              |         |                             |
|                          |                                       |                                |                 |                                    |                        |                             |                                |              |         |                             |
|                          |                                       |                                |                 |                                    |                        |                             |                                |              |         |                             |
|                          | Ĩ                                     | ~                              |                 |                                    |                        |                             |                                |              |         |                             |
|                          |                                       |                                |                 |                                    |                        |                             |                                |              |         |                             |
|                          |                                       |                                |                 |                                    |                        |                             |                                |              |         |                             |
|                          | +                                     | .e                             |                 |                                    |                        |                             |                                |              |         |                             |
|                          |                                       |                                |                 |                                    |                        |                             |                                |              |         |                             |
|                          |                                       |                                | ,               |                                    | © Droliz V             | azılım                      |                                |              |         |                             |
|                          |                                       |                                |                 |                                    | <u>ej Proliz r</u>     | <u>orannit</u>              |                                |              |         |                             |
| <b>1</b>                 |                                       |                                |                 |                                    |                        |                             |                                |              |         | ▲ 😼 🛱 🌗 09:38<br>01.03.2017 |

4. Açılan ekranda sınav tanımlanacak ders seçilir ve sınav ekle butonuna basilır.

| M ALTSO MYO EŞDEĞER DE 🗙 V M Gelen Kutusu (4) - caglar - x V 🕒 🔐 Proliz Yazılım Destek P - x V | ब्यः, .:: Akademisyen İşlemleri | ×                                                                                                    | ÇAĞLAR — D X                              |
|------------------------------------------------------------------------------------------------|---------------------------------|----------------------------------------------------------------------------------------------------|-------------------------------------------|
| ← → C 介 ① Güvenli değil obs.alanva.edu.tr/oibs/akademik/start.aspx?gkm=0140365                 | 525377703770034404311           | 03836832194333453667232240                                                                               |                                           |
| 🔢 Uygulamalar 🦏 🖹 🥟 📾 🧿 🙆 🍺 🗯 🐭 🐇 ÖSYM GİS 🌓 AÖF GİS 🗎 😅                                       | F 🔜 🛞 🔜 📷 (                     | 💴 H HI 🕢 👫 🥥 💶 🗅 🖛 🗅 🖱 İlan 🗅 🕛 💟 🗅                                                                      | » Diğer yer işaretleri                    |
| Alanya Ala                                                                                     | addin Key<br>Akademik Bi        | kubat Üniversitesi<br>gi Sistemi                                                                         |                                           |
| T.C.Kimlik No / Skil No 0000000000 / 0000                                                      | Fakilte                         | Mühendisik Fakültesi                                                                                     |                                           |
| 📕 Sınav Tanımla                                                                                |                                 |                                                                                                    |                                           |
|                                                                                                | Verilen Dersler                 |                                                                                                    |                                           |
| Sb Ders Kodu Ders Adı Titl<br>1 MBHT 120 BİTKİ BÜYÜME DÜZENLEYİCLERİ 2+0                       | <u>Z Krd Akts</u><br>3 3        | skille / Program         Kon           sarpaşa MYO - Seracik (N.Ö)         0/999           bi         Bi |                                           |
| Sinav Ekle                                                                                     |                                 |                                                                                                    |                                           |
| 1 MBHT :                                                                                       | 120 BİTKİ BÜYÜME DÜZENLEYİCİ    | LERİ Dersinin sınavları                                                                                  |                                           |
|                                                                                                | Tanımlı Sınav Yok               |                                                                                                    |                                           |
| Ilan Edildi Sonuçlandırıldı                                                                    |                                 |                                                                                                    |                                           |
|                                                                                                |                                 |                                                                                                    | - 18 12 III III III III III IIII IIII III |

5. Açılan ekranda sınav tipini seçiniz. Sınav adını yazınız. Sınav adı vize, ödev, final şeklinde olmalıdır. Sınav Tarihi ve Saati girilir. Etki Oranı girilir. Etki Oranını yukarıda anlatılanlara göre yapınız. Ve kaydete basınız.

| M ALTSO MYO EŞDEĞER Dİ 🗙 M Gelen Kutusu (4) - caglar 🗴 🕒 🔐 Proliz Yazılım Destek P. 🗙 🊾 🕮 Akademisyen İşlemleri 🗙 💭           |              | gağlar — D X             |
|----------------------------------------------------------------------------------------------------|--------------|--------------------------|
| 🗧 🔶 🖸 🕜 Güvenli değil   obs.alanya.edu.tr/oibs/akademik/start.aspx?gkm=014035525377703770034404311203836832194333453667232240 |              | ₹☆ 💩 🗵 :                 |
| 🔛 Uygulamalar 🐜 🗅 🥟 📾 💿 🕲 🧶 🚺 🗯 🥌 🖕 ÖSYM GİS 🗅 AÖF GİS 🗅 📟 🖪 🔜 🛞 🔜 🖬 🔲 🖗 😕 Η 🖽 🍞 👫 🥥 💶 🗅 🐃 🗅                                  | İlan 🗅 🗋 💟 🗅 | » 📙 Diğer yer işaretleri |
| T.C.Kimik No / Sicil No 00000000000 / 0000 Fakuke Mühendisik Fakukesi                                                         |              | •                        |
| 🔲 Smav Tanımla                                                                                                    |              |                          |
| Verlen Dersler<br>Sb. Ders Kodu Ders Adu T+U Z. Krd. Akts. Fakülte / Program                                                  | Kon          |                          |
| 1 MBHT 120 BÍTKÍ BÜYÜME DÜZENLEYİCİLERİ 2+0 3 3 Gazipaşa MYO - Seracılık (N.Ö)                                                | 0/999        |                          |
| Snav Ekke                                                                                                    |              |                          |
| Sinav İşlemleri (Yeni Sinav Tanımlanıyor)                                                                                     |              |                          |
|                                                                                                    |              |                          |
| Sinav Tipi Ara Sinav ▼>Sinav Adi Ata ▼                                                                                        |              |                          |
| Sinav Adı                                                                                                    |              |                          |
| Sinav Kisa Adi Ödev                                                                                                    |              |                          |
| Tarihi         02.03.2017         Saati         09:00         (Ör: 09:30)                                                     |              |                          |
| Etki Oram %                                                                                                    |              |                          |
| Dersikler Seç V/(Seç V/(Seç V                                                                                                 |              |                          |
| Açıklama                                                                                                    |              |                          |
| Sinavın Tarihi Dersi Alan Öğrencilere İlan Edilsin                                                                            |              |                          |
|                                                                                                    |              |                          |
| Kaydet [2]                                                                                                    |              |                          |
|                                                                                                    |              |                          |
|                                                                                                    |              |                          |
|                                                                                                    |              |                          |
|                                                                                                    |              |                          |
|                                                                                                    |              |                          |
|                                                                                                    |              |                          |
|                                                                                                    |              |                          |
|                                                                                                    |              |                          |
|                                                                                                    |              |                          |
|                                                                                                    |              | 09:41                    |
|                                                                                                    |              | • 😵 🔜 🖤 01.03.2017       |

6. Kaydetme işleminden sonra ders aşağıya geçicektir ve şu ekran gelecektir. Hatalı tanımlanan sınavı kırmızı eksi işaretine basarak silebilir veya işaretine basarak düzenleyebilirsiniz. Tanımlama işlemi bittikten sonra sayfayı kapatınız ve tanımlanan sınava not girişi için not giriş tıklayınız.

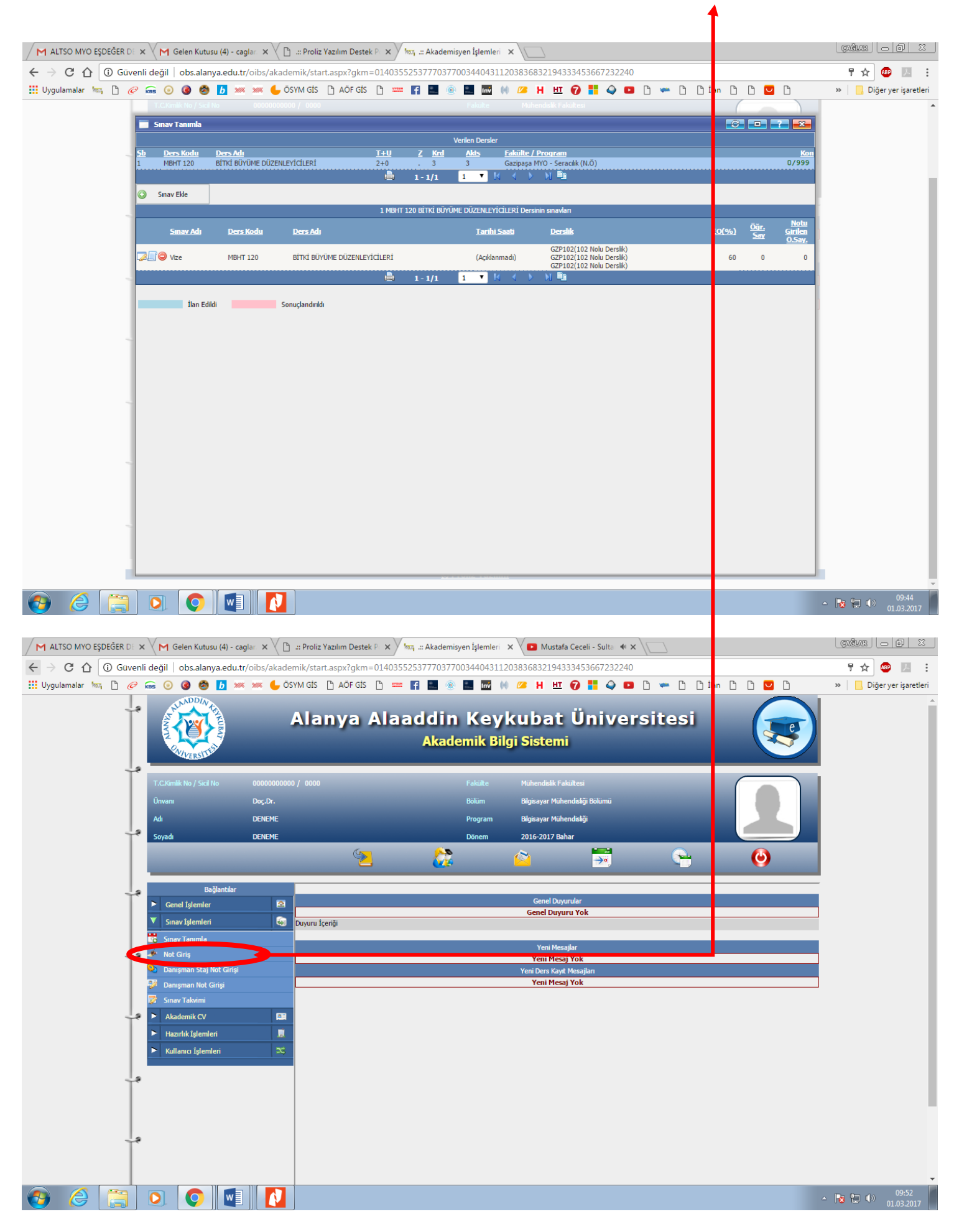

### 7. Karşınıza aşağıdaki ekran gelecektir. İlgili ders seçilir ve 🌌 Not Giriş ve Değerlendirme Simgesine tiklanır.

| M ALTSO MYO EŞDEĞER DE 🗙 M Gelen Kutusu (4) - caglar: X 🕐 🗈 ::: Proliz Yazılım Destek P 🗴 🐜 Akademisyen İşlemleri - X 💶 Mustafa Ceceli - Gül F 🐠 X 💭 | GAĞLAR — D X                |
|----------------------------------------------------------------------------------------------------|-----------------------------|
| ← → C 介 ③ Güvenli değil obs.alanya.edu.tr/oibs/akademik/start.aspx?qkm=0140355253777037700344043112038368321943334 3667232240                        | ₹☆ 💩 🗵 :                    |
| 👯 Uygulamalar 🐜 🗅 🥔 📾 🧿 🖉 🦉 🗶 🐖 🖛 🖕 ÖSYM GİS 🗅 AÖF GİS 🗅 💳 😭 📓 🛞 📓 📷 🙌 📁 Η 🖽 😯 🔡 🔷 💶 🗅 🖛 🗅 🗅 İtan 🗅 🗅 💟 🗅                                            | » Diğer yer işaretleri      |
|                                                                                                    |                             |
|                                                                                                    | 4                           |
| Ustrati - Dogut Davanic Davanic Davanic                                                                                                    | 1 1                         |
| # S.Kod Ders.Kodu Ders.Adi T+U Kredi AKTS KK                                                                                                    |                             |
| 1 MBHT 120 BİTKİ BÜYÜME DÜZENLEYİCİLERİ 2+0 3 3 0/999                                                                                                |                             |
| Gazhen Muster, Bahm Bindikhali Maciek Vilkeekaludus Bitkeeluw Hasanneal Kestim Vize() 100 Ilan için son 16 gün                                       |                             |
|                                                                                                    |                             |
| Ilan Edildi Sonuçlandırildi                                                                                                    |                             |
| Not Girig / Değerlendirme                                                                                                    |                             |
|                                                                                                    |                             |
|                                                                                                    |                             |
|                                                                                                    |                             |
|                                                                                                    |                             |
|                                                                                                    |                             |
|                                                                                                    |                             |
|                                                                                                    |                             |
|                                                                                                    |                             |
|                                                                                                    |                             |
|                                                                                                    |                             |
|                                                                                                    |                             |
|                                                                                                    |                             |
|                                                                                                    |                             |
|                                                                                                    |                             |
|                                                                                                    |                             |
|                                                                                                    |                             |
|                                                                                                    |                             |
|                                                                                                    |                             |
|                                                                                                    |                             |
|                                                                                                    |                             |
|                                                                                                    |                             |
|                                                                                                    | ▲ 🍡 🛄 🕪 09:56<br>01.03.2017 |

### 8. Turuncu görülen yerlere ilgili öğrencilerin notları yazılır. Ve sırasıyla şu işlemler yapılır..

Vize sınavı için: 1. Kaydet – 2. İlan Et yapılır. Final Sınavı için: 1. Kaydet – 2. Önizleme – 3. İlan Et – 4. Sonuçlandır işlemi yapılır.

|      | Not Giriş                                                                                                    |                                                                                                    |                                                                                                    |                                                                                                    |                                                                                                    |                                                                                                   |                                                                                                    | -0    |      | <u> </u>  |  |
|------|----------------------------------------------------------------------------------------------------|----------------------------------------------------------------------------------------------------|----------------------------------------------------------------------------------------------------|----------------------------------------------------------------------------------------------------|----------------------------------------------------------------------------------------------------|---------------------------------------------------------------------------------------------------|----------------------------------------------------------------------------------------------------|-------|------|-----------|--|
|      |                                                                                                    |                                                                                                    |                                                                                                    | Dersler - Doç.Dr                                                                                                    | . DENEME DENEM                                                                                                    |                                                                                                   |                                                                                                    |       |      |           |  |
| Döne | em   2016-2017 B                                                                                                    | ahar (Aktif Dönem)                                                                                                    | <ul> <li>Fakülte Türü Tümü</li> </ul>                                                               | Ders Kodu                                                                                                    | Ders Adı                                                                                                    |                                                                                                   | Ara/Bul                                                                                                    |       | _    |           |  |
|      | Not Giri                                                                                                    | ş İşlemleri                                                                                                    |                                                                                                    |                                                                                                    |                                                                                                    |                                                                                                   |                                                                                                    |       | ? ×  | Kon<br>20 |  |
|      | Kayd                                                                                                    | et 🔛 İl                                                                                                    | an Et 🛛 🚨 🛛 Foto Gö:                                                                                | ster 🔢 Yoklama Göster                                                                                                    | 🔒 Yazdı                                                                                                    | Bütünl                                                                                            | eme                                                                                                    |       |      |           |  |
|      | Tümünü Girn                                                                                                    | nedi 🔻 🖉 İ                                                                                                    | şaretle 🛛 🔬 Toplu No                                                                                | ot Aktar 🕱 Excelle Çıkar                                                                                                    | 📊 İstatisti                                                                                                    | c 🖄 Hist                                                                                          | togram 🛛 🔞 Final Not Gi                                                                                                    | öster |      |           |  |
|      | 4                                                                                                    |                                                                                                    | Alan                                                                                                | iya Ticaret ve Sanayi Odasi Turizm I                                                                                                    | Aeslek Yüksekoki                                                                                                    | lu/İkram Hizmetleri                                                                               | (İ.Ö.)                                                                                                    |       |      | 199       |  |
|      |                                                                                                    |                                                                                                    |                                                                                                    | 1-MIKR 333-Mesleki                                                                                                    | Yabanci Dil 11 (1n<br>/ize                                                                                                    | jilizce)                                                                                          |                                                                                                    |       |      |           |  |
|      |                                                                                                    |                                                                                                    |                                                                                                    | Vize(%40)                                                                                                    | İlan Edilmedi                                                                                                    |                                                                                                   |                                                                                                    |       |      |           |  |
|      |                                                                                                    |                                                                                                    |                                                                                                    |                                                                                                    |                                                                                                    |                                                                                                   |                                                                                                    |       |      |           |  |
|      | N                                                                                                    |                                                                                                    |                                                                                                    |                                                                                                    |                                                                                                    |                                                                                                   |                                                                                                    |       |      |           |  |
|      |                                                                                                    |                                                                                                    |                                                                                                    | Ders Bilg                                                                                                    | jilerini Gizle                                                                                                    |                                                                                                   |                                                                                                    |       |      |           |  |
|      | Vize                                                                                                    | •                                                                                                    | Aktif Sınavı Deği                                                                                   | iştir 🗙 Seç                                                                                                    | ili Sınav İlan İpta                                                                                                    |                                                                                                   |                                                                                                    |       |      |           |  |
|      |                                                                                                    |                                                                                                    |                                                                                                    |                                                                                                    | - c Önc                                                                                                    | Alıs                                                                                              |                                                                                                    |       | Harf | <b>_</b>  |  |
|      | # <u>No</u>                                                                                                    | Ogrenci No                                                                                                    | Adı                                                                                                 | Soyadı                                                                                                    | Snf Not                                                                                                    | <u>Şekli</u>                                                                                      | Girme Durum                                                                                                    | Vize  | Notu |           |  |
|      |                                                                                                    |                                                                                                    |                                                                                                    |                                                                                                    |                                                                                                    |                                                                                                   |                                                                                                    |       | 1    |           |  |
|      |                                                                                                    | 20132754026                                                                                                    | UMIT                                                                                                | EKIZOGLU                                                                                                    | 2 DD                                                                                                    | Yükseltme                                                                                         | Girdi 🔻                                                                                                    |       |      |           |  |
| -    |                                                                                                    | 20132754026<br>20132754036                                                                                                    | NEVZAT                                                                                              | EKIZOGLU<br>DOĞAN                                                                                                    | 2 DD<br>2 FF                                                                                                    | Yükseltme<br>Alttan                                                                               | Girdi T<br>Girdi T                                                                                                    |       |      |           |  |
| -    |                                                                                                    | 20132754026<br>20132754036<br>20142754022                                                                                           | UMIT<br>NEVZAT<br>MEVLÜT                                                                            | EKIZOGLU<br>DOĞAN<br>GÖKTEPE                                                                                                    | 2 DD<br>2 FF<br>2 FF                                                                                                    | Yükseltme<br>Alttan<br>Alttan                                                                     | Girdi  Girdi Girdi Girdi Girdi                                                                                                    |       |      |           |  |
|      |                                                                                                    | 20132754026<br>20132754036<br>20142754022<br>20142754049                                                                            | UMIT<br>NEVZAT<br>MEVLÜT<br>DOĞAN CAN                                                               | EKIZOGLU<br>DOĞAN<br>GÖKTEPE<br>ÇAPRAZ                                                                                                    | 2 DD<br>2 FF<br>2 FF<br>2 FD                                                                                                    | Yükseltme<br>Alttan<br>Alttan<br>Alttan                                                           | Girdi V<br>Girdi V<br>Girdi V<br>Girdi V                                                                                                    |       |      |           |  |
| -    |                                                                                                    | 20132754026<br>20132754036<br>20142754022<br>20142754049<br>20142754056                                                             | UMIT<br>NEVZAT<br>MEVLÜT<br>DOĞAN CAN<br>CEMİL CAN                                                  | ENZZOGLU<br>DOĞAN<br>GÖKTEPE<br>ÇAPRAZ<br>KOÇOĞLU                                                                                                    | 2 DD<br>2 FF<br>2 FF<br>2 FD<br>2 DD                                                                                                    | Yükseltme<br>Alttan<br>Alttan<br>Alttan<br>Yükseltme                                              | Girdi  Girdi  Gi |       |      |           |  |
|      | $\begin{array}{c} \Box & \bigtriangledown & 1 \\ \Box & \bigtriangledown & 2 \\ \Box & \bigtriangledown & 2 \\ \Box & \bigtriangledown & 3 \\ \Box & \bigtriangledown & 4 \\ \Box & \bigtriangledown & 5 \\ \Box & \bigtriangledown & 6 \\ \Box & \bigtriangledown & - \end{array}$                                                                                                    | 20132754026<br>20132754036<br>20142754022<br>20142754049<br>20142754056<br>20152754002                                              | UNIT<br>NEVZAT<br>MEVLÜT<br>DOĞAN CAN<br>CEMİL CAN<br>ABDULKADİR<br>DAMI A                          | EKIZOGLU<br>DOĞAN<br>GÖKTEPE<br>ÇAPRAZ<br>KOÇOĞLU<br>KENÇTOĞMUŞ<br>DİMİKRAF                                                                                 | 2 DD<br>2 FF<br>2 FF<br>2 FD<br>2 DD<br>2 DD<br>2                                                                                                    | Yükseltme<br>Alttan<br>Alttan<br>Alttan<br>Yükseltme<br>Zorunlu                                   | Girdi  Girdi  Gi |       |      |           |  |
|      | $\begin{bmatrix} \hline & \bigtriangledown & 1 \\ \hline & & \bigtriangledown & 2 \\ \hline & & & \ddots & 3 \\ \hline & & & & & 0 \\ \hline & & & & & & 0 \\ \hline & & & & & 0 \\ \hline & & & & & 0 \\ \hline & & & & & 0 \\ \hline & & & & $ | 20132754026<br>20132754036<br>20142754022<br>20142754049<br>20142754056<br>20152754002<br>20152754005                               | UMIT<br>NEVZAT<br>MEVLÜT<br>DOĞAN CAN<br>CEMIL CAN<br>ABULKADİR<br>DAMLA                            | ERIZOGU<br>DOĞAN<br>GÖKTEPE<br>ÇAPRAZ<br>KOÇOĞLU<br>KENÇTOĞMUŞ<br>BÜYÜKTAŞ                                                                                  | 2 DD<br>2 FF<br>2 FF<br>2 FD<br>2 DD<br>2 DD<br>2 2<br>2                                                                                                    | Yükseltme<br>Alttan<br>Alttan<br>Alttan<br>Yükseltme<br>Zorunlu<br>Zorunlu                        | Girdi V<br>Girdi V<br>Girdi V<br>Girdi V<br>Girdi V<br>Girdi V                                                                                                    |       |      |           |  |
| -    | $\begin{array}{c} \blacksquare & \bigtriangledown \\ \bigtriangledown \\ \blacksquare & \bigtriangledown \\ \blacksquare & \cr \cr \cr \cr \cr \cr \cr \cr \cr \cr \cr \cr \cr \cr \cr \cr \cr \cr$                                                                                                    | 20132754026<br>20132754036<br>20142754022<br>20142754029<br>20142754049<br>20142754056<br>20152754002<br>20152754005<br>20152754006 | UMIT<br>NEVZAT<br>MEVLÜT<br>DOĞAN CAN<br>CEMİL CAN<br>ABDULKADİR<br>DAMLA<br>ALPER MUSTAFA          | EKIZOGLU<br>DOĞAN<br>GÖKTEPE<br>ÇAPRAZ<br>KOÇOĞLU<br>KENÇTOĞHUŞ<br>BÜYÜKTAŞ<br>KAYAPINAR                                                                    | 2 DD<br>2 FF<br>2 FF<br>2 FD<br>2 DD<br>2 DD<br>2 DD<br>2 2<br>2 2                                                                                                    | Yükseltme<br>Alttan<br>Alttan<br>Alttan<br>Yükseltme<br>Zorunlu<br>Zorunlu<br>Zorunlu             | Gridi V<br>Gridi V<br>Gridi V<br>Gridi V<br>Gridi V<br>Gridi V<br>Gridi V                                                                                                    |       |      |           |  |
| -    | Image: Constraint of the second second se                                                                                                    | 20132754026<br>20132754036<br>20142754022<br>20142754049<br>20142754056<br>20152754002<br>20152754005<br>20152754006<br>20152754000 | UMIT<br>NEV2AT<br>MEVLÜT<br>DOĞAN CAN<br>CEMİL CAN<br>ABDULKADİR<br>DAMLA<br>ALPER MUSTAFA<br>Bahar | ERIZZOGLU           DOĞAN           GÖKTEPE           ÇAPRAZ           KOÇOĞLU           KENÇTOĞMUŞ           BÜYÜKTAŞ           KAYAPINAR           KARTAL | 2 DD<br>2 FF<br>2 FF<br>2 DD<br>2 DD | Yükseltme<br>Alttan<br>Alttan<br>Yükseltme<br>Zorunlu<br>Zorunlu<br>Zorunlu<br>Zorunlu<br>Zorunlu | Grdi V<br>Grdi V<br>Grdi V<br>Grdi V<br>Grdi V<br>Grdi V<br>Grdi V<br>Grdi V                                                                                                    |       |      |           |  |

# Uyarı: Sınav ilan edildikten sonra ve sonuçlandırılıktan sonra notlar üzerinde herhangi bir değişiklik yapılamaz. Değişiklik yapmak için öğrenci işleri daire başkanlığına müracaat etmeniz gerekecektir.

Final sınavı tanımlandıktan sonra sayfanın sol üstünde değerlendirme tipi mutlak değerlendirme olarak gelecektir. Ancak isteyen hocalar bağıl değerlendirme yapabilmektedir. Değerlendirme Tipini 2. Önizleme – 3. Ilan Et – 4. Sonuçlandır işlemlerini yapmadan değiştirmeyi unutmayınız. Yukarıdaki açıklamaları okuyarak değerlendirme tipini değiştirebilirsiniz.